## **TSTC LEARNING RESOURCE CENTER**

## JOINING A WEBEX MEETING — PHONE ONLY

If you're experiencing bandwidth issues, this is the way to go.

When you dial into a meeting, you can hear everyone in the meeting, <u>but won't be able</u> to see anyone or what they share during the meeting.

1 Open your meeting invitation and call one of the numbers under Join by phone. Depending on the host's meeting plan, your email invite provides a list of call-in numbers.

Enter your meeting or access code, then press #.

3

Enter your attendee PIN or ID, if you have one. If you don't, press # to be placed in the meeting lobby where the meeting host can admit you.

Once you join the meeting, you'll be able hear everyone in the meeting <u>but you won't be able to</u> <u>see anything that's being shared.</u>

Join using a computer or mobile device to see what's being shared in your meeting.

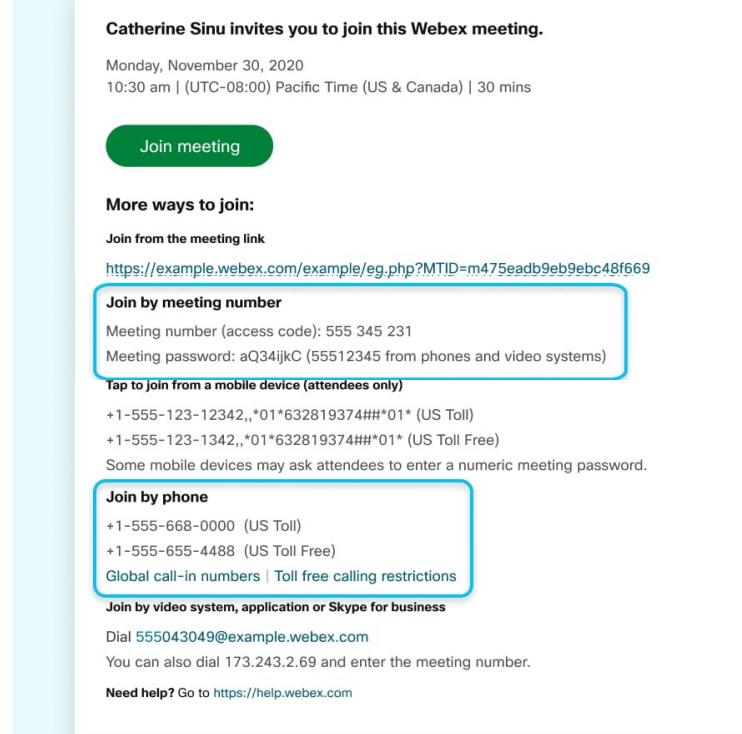